## Kako omogočim/onemogočim preverjanje v dveh korakih?

Zadnja sprememba 09/06/2025 10:35 am CEST

## Kako omogočim preverjanje v dveh korakih?

1 Na vstopni strani programa izberemo Moj profil 2 > in kliknemo > **Urejanje osnovnih podatkov** (Uporabniški račun).

2 V razdelku Preverjanje v dveh korakih kliknemo Omogoči.

3 Vnesemo **telefonsko številko** za prejem SMS sporočil z enkratno

prijavno kodo, ki jo bomo potrebovali ob prijavi.

**Vnesemo kodo**, ki jo prejmemo preko SMS sporočila na telefonsko številko.

5

Pri tem dodamo kljukico v polju Zaupaj tej napravi ali brskalniku.

• V tem primeru pri prijavi na tej napravi ne bo potrebno vnašati kode.

Priporočamo.

Da vnesete tudi rezervne telefonske številke (v primeru, ko primarna telefonska številka ni dosegljiva) in natisnete rezervne kode za primer, ko ne bo možno uporabiti telefona.

## Kako onemogočim preverjanje v dveh korakih?

1 Na vstopni strani programa izberemo Moj profil 2 > in kliknemo > **Urejanje osnovnih podatkov** (Uporabniški račun).

2 V razdelku Preverjanje v dveh korakih kliknemo Onemogoči.

3 Nato **vnesemo kodo**, ki jo prejmemo preko SMS sporočila na telefonsko številko.

4 Izberemo ali želimo izbrisati ali shraniti nastavitve (primarna in rezervne telefonske številke), da kasneje, če bomo ponovno omogočili preverjanje v dveh korakih, teh podatkov ne bo treba ponovno vnašati.